# 如何在不使用KVM的情況下運行UCS C系列診斷 工具?

### 目錄

簡介
必要條件
需求
採用元件
設定
步驟1.啟用Sol
步驟2.將診斷ISO對映為CIMC對映的vMedia卷。
步驟3.配置引導順序並將Cisco CIMC對映的vDVD設定為引導裝置。
驗證

## 簡介

本文說明如何在不使用核心虛擬機器(KVM)的情況下在命令列模式下運行思科統一計算系統 (UCS)診斷工具。

它利用Serial Over Lan(SOL)功能與診斷工具連線。

作者:Ravi Kumar和Saurabh Kalra,思科TAC工程師。

### 必要條件

#### 需求

思科建議您瞭解以下主題:

- •相容診斷工具:診斷工具映像可從特定伺服器型號的思科軟體下載網站下載。
- •應在思科整合式管理控制器(CIMC)上啟用安全殼層(SSH)並在網路中允許它。

#### 採用元件

本文中的資訊係根據以下軟體和硬體版本:

- UCS C240-M4
- 伺服器韌體: 4.0(2f)
- UCS C系列診斷工具版本6.0(2a)

本文中的資訊是根據特定實驗室環境內的裝置所建立。文中使用到的所有裝置皆從已清除(預設) )的組態來啟動。如果您的網路運作中,請確保您瞭解任何指令可能造成的影響。

設定

## 步驟1.啟用Sol

Serial over LAN(SoL)是一種機制,它允許透過IP的SSH作業階段重新導向受管系統的序列連線埠的 輸入和輸出。

- 1. 登入到CIMC並導航到Compute > Remote Management > Serial over LAN。
- 2. 啟用Serial over LAN。

GUI:

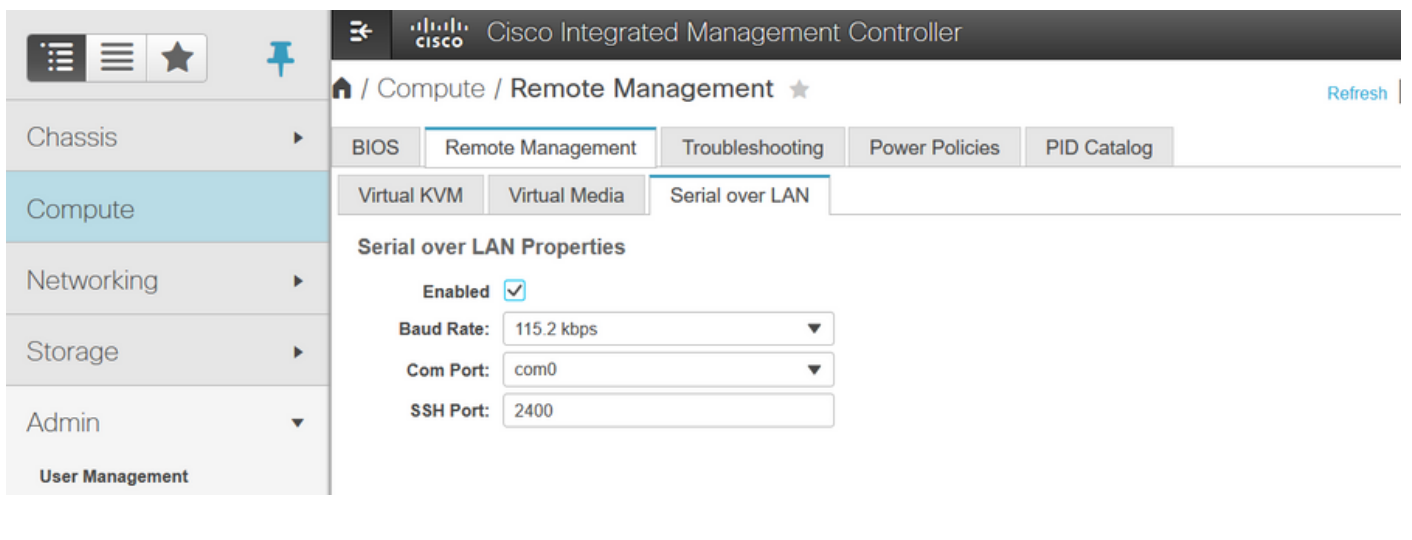

#### CLI:

Server# scope sol Server /sol # set enabled yes Server /sol \*# set baud-rate 115200 Server /sol \*# commit

## 步驟2.將診斷ISO對映為CIMC對映的vMedia卷。

- 1. 導覽至Compute > Remote Management > Virtual Media。
- 2. 在Cisco-IMC對映的vMedia下,新增新對映。
- 3. 在Add New Mapping彈出視窗中,填寫的詳細資訊以建立對映。
  - 附註: 使用HTTP裝載型別,還有其他選項,如SMB和NFS。

#### GUI:

|                        | ➔ duals<br>cisco Integrated                           | Management C   | Controller      |             |        | ÷ 🗸                      | admin@10.196.104.120 - C220       | )-FCH2018  |
|------------------------|-------------------------------------------------------|----------------|-----------------|-------------|--------|--------------------------|-----------------------------------|------------|
|                        | A / Compute / Remote Manag                            | gement 🖈       |                 |             | R      | efresh   Host Power   La | unch KVM   Ping   CIMC Reboot   L | ocator LEI |
| Chassis +              | BIOS Remote Management                                | roubleshooting | Power Policies  | PID Catalog |        |                          |                                   |            |
| Compute                | Virtual KVM Virtual Media Se<br>Low Power USB Enabled | erial over LAN |                 |             |        |                          |                                   |            |
| Networking •           | ✓ Cisco IMC-Mapped vMedia                             | Add New Mappi  | ing             |             | @ X    |                          |                                   |            |
| Storage                | Last Mapping Status                                   | Volume         | Volume          |             | ]      |                          |                                   |            |
| Admin 👻                | Current Mappings                                      | Mount Type:    | NFS             | ٣           |        |                          | Selected 0 / Total 0              | Q. •       |
| User Management        | Add New Mapping Properties                            | Remote Share:  | NFS<br>CIFS     |             | Browse |                          |                                   |            |
| Networking             | Volume Mount Type                                     | Mount Optio    | WWW(HTTP/HTTPS) |             | 0      |                          | Mapping Status                    |            |
| Communication Services | No data available                                     |                |                 | Save        | Cancel |                          |                                   |            |
| Security Management    |                                                       |                |                 |             |        |                          |                                   |            |
| Event Management       |                                                       |                |                 |             |        |                          |                                   |            |

|                        | Second Cisco Integrated Management                    | Controller                      | ÷ 🗸 3                        | admin@10.196.104.120 - C220-FCH201       |
|------------------------|-------------------------------------------------------|---------------------------------|------------------------------|------------------------------------------|
|                        | A / Compute / Remote Management *                     |                                 | Refresh   Host Power   Laune | th KVM   Ping   CIMC Reboot   Locator LE |
| Chassis •              | BIOS Remote Management Troubleshooting                | Power Policies PID Catalog      |                              |                                          |
| Compute                | Virtual KVM Virtual Media Serial over LAN             |                                 |                              |                                          |
| Compate                | Low Power USB Enabled                                 |                                 |                              |                                          |
| Networking •           | Cisco IMC-Mapped vMedia Add New Map                   | pina                            | 0 X                          |                                          |
| Storage +              | Last Mapping Status                                   |                                 |                              |                                          |
|                        | Volume                                                | diagtest                        |                              |                                          |
| Admin •                | Current Mappings Mount Type:<br>Remote Share:         | WWW(HTTP/HTTPS) ▼               |                              | Selected 0 / Total 0 🛛 🧔 👻               |
| User Management        | Add New Mapping Properties Remote File:               | ucs-cox-diag.6.0.2a.iso         | Browse                       |                                          |
| Networking             | Volume Mount Type Mount Optio                         | 1                               | 0                            | Mapping Status                           |
| Communication Services | No data available User Name                           | Username                        |                              |                                          |
| Security Management    | Password:                                             | Password                        |                              |                                          |
| Event Management       |                                                       | Sav                             | Cancel                       |                                          |
| Firmware Management    |                                                       |                                 |                              |                                          |
| Utilities              |                                                       |                                 |                              |                                          |
|                        | Sector Cisco Integrated Management (                  | Controller                      | 🐥 🔽 3                        | admin@10.196.104.120 - C220-FCH2018      |
|                        | ስ / Compute / Remote Management 🔺                     |                                 | Refresh   Host Power   Laund | h KVM   Ping   CIMC Reboot   Locator LEI |
| Chassis •              | BIOS Remote Management Troubleshooting                | Power Policies PID Catalog      |                              |                                          |
| Compute                | Virtual KVM Virtual Media Serial over LAN             |                                 |                              |                                          |
| compare                | ▼ vKVM Console Based vMedia Properties                |                                 |                              |                                          |
| Networking             | Enabled 🗸                                             |                                 |                              |                                          |
| Storage •              | Active Sessions 0                                     |                                 |                              |                                          |
|                        | Enable Virtual Media Encryption Low Power USB Enabled |                                 |                              |                                          |
| Admin 🔹                |                                                       |                                 |                              |                                          |
| User Management        | <ul> <li>Cisco IMC-Mapped vMedia</li> </ul>           |                                 |                              |                                          |
| Networking             | Last Mapping Status Success                           |                                 |                              |                                          |
| Communication Services | Current Mappings                                      |                                 |                              | Selected 0 / Total 1 🛛 🖏 👻               |
| Security Management    | Add New Mapping Properties Unmap Re                   | emap Delete                     |                              |                                          |
| Event Management       | Volume Mount Type Remote Share                        | Remote File                     | Status                       | Mapping Status                           |
| Firmware Management    | diagtest www http://10.197.242.206                    | Vfiles/ ucs-cox-diag.6.0.2a.iso | OK                           | Mapped                                   |
| Utilities              |                                                       |                                 |                              |                                          |

確保對映狀態顯示OK,對映狀態顯示Mapped。這意味著CIMC已對映了ISO,並且可以使用此 ISO引導伺服器。

### 步驟3.配置引導順序並將Cisco CIMC對映的vDVD設定為引導裝置

0

- 1. 導覽至Compute > Bios > Configure Boot Order
- 2. 向下滾動到底部,按一下Configure Boot order。
- 3. 螢幕上彈出一個視窗,導航到Advanced頁籤。
- 4. 在Add Boot Device下,選擇Add Virtual Media。
- 5. 另一個視窗彈出,用於填寫Add virtual Media的資訊。
- 6. 輸入所需的Name,然後在Sub Type下拉選單中選擇CIMC MAPPED DVD。
- 7. 將order保留為1st Priority並儲存更改。

CIMC GUI:

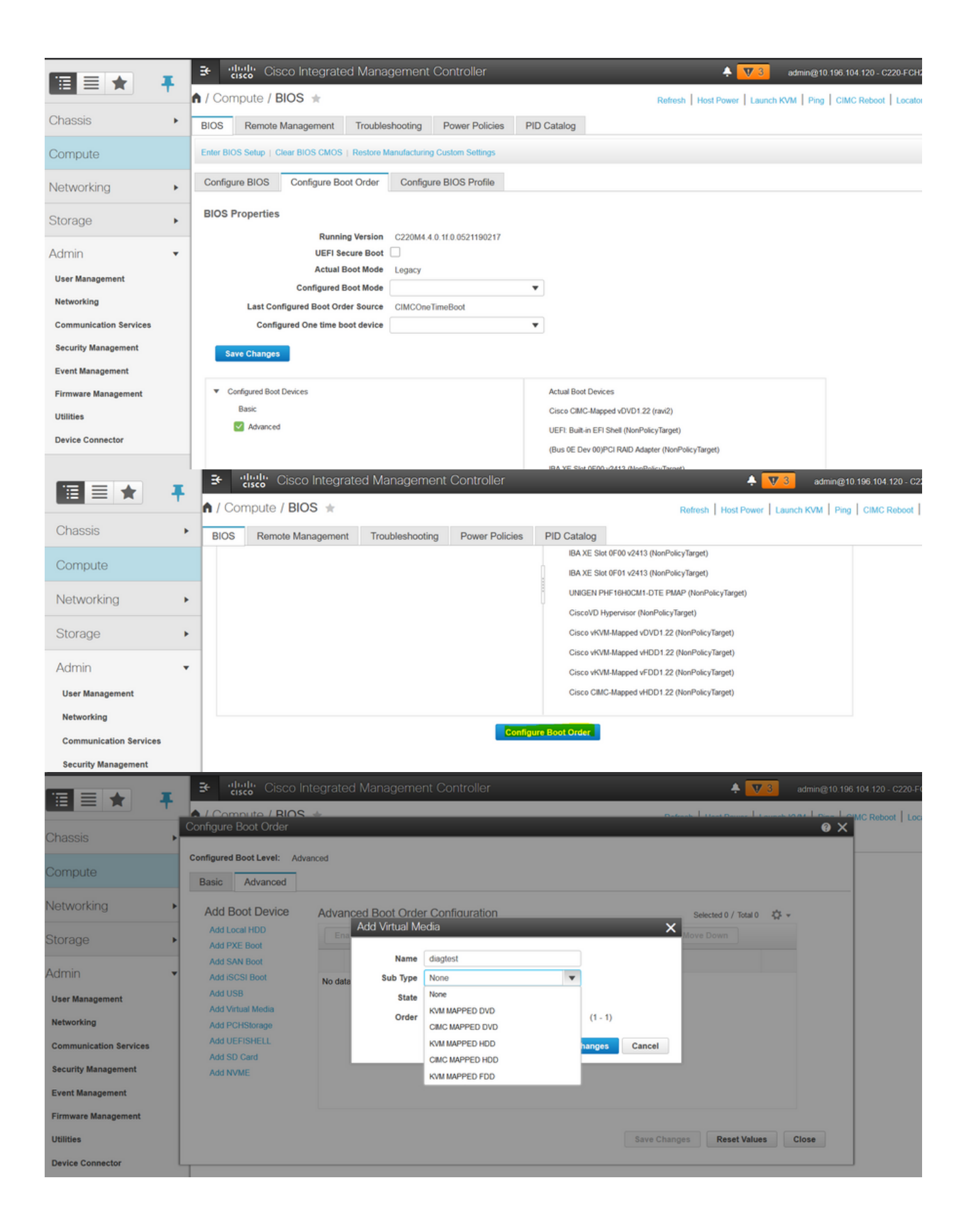

|                                                                                                    | 🔁 🖞 Cisco Integrated Management Controller 🔶 🚺 admin@10 196 104.120 - c220                                                                                                    |
|----------------------------------------------------------------------------------------------------|----------------------------------------------------------------------------------------------------|
|                                                                                                    |                                                                                                    |
| Chassis >                                                                                                    | Configure Boot Order                                                                                                    |
| Compute                                                                                                    | Basic Advanced                                                                                                    |
| Networking •                                                                                                    | Add Boot Device Advanced Boot Order Configuration Selected 1 / Total 1 🔅 👻                                                                                                    |
| Storage                                                                                                    | Add Local HDD Enable/Disable Modify Delete Clone Re-Apply Move Up Move Down                                                                                                    |
| Admin -                                                                                                    | Add SAN Boot         Name         Type         Order         State           Add ISCSI Boot         Image: Compared to the state         Image: Compared to the state         Image: Compared to the state                                                                                                    |
| User Management                                                                                                    | Add USB                                                                                                    |
| Networking                                                                                                    | Add Villidar Media                                                                                                    |
| Communication Services                                                                                                    | Add UEFISHELL                                                                                                    |
| Security Management                                                                                                    | Add SU Card                                                                                                    |
| Event Management                                                                                                    |                                                                                                    |
| Firmware Management                                                                                                    |                                                                                                    |
| Utilities                                                                                                    | Save Changes Reset Values Close                                                                                                    |
| Device Connector                                                                                                    |                                                                                                    |
|                                                                                                    |                                                                                                    |
|                                                                                                    | •••••••••••••••••••••••••••••                                                                                                    |
| Chassis                                                                                                    | Image: Clisco Integrated Management Controller       Image: Clisco Integrated Management Controller       Image: Clisco Integrated Management Controller         Image: Clisco Integrated Management Controller       Image: Clisco Integrated Management Controller       Image: Clisco Integrated Management Controller         Image: Clisco Integrated Management Controller       Image: Clisco Integrated Management Controller       Image: Clisco Integrated Management Controller         Image: Clisco Integrated Management Controller       Image: Clisco Integrated Management Controller       Image: Clisco Integrated Management Controller         Image: Clisco Integrated Management Controller       Image: Clisco Integrated Management Controller       Image: Clisco Integrated Management Integrated Management Controller         Image: Clisco Integrated Management Controller       Image: Clisco Integrated Management Controller       Image: Clisco Integrated Management Integrated Management Controller         Image: Clisco Integrated Management Controller       Image: Clisco Integrated Management Integrated Management Controller       Image: Clisco Integrated Management Integrated Management Integrate                                                                                                    |
| Chassis Compute                                                                                                    | Image: Second Second                              |
| Chassis Compute Networking                                                                                                    | Image: Second Second                              |
| Chassis Compute Storage                                                                                                    | <ul> <li>Instruction Cisco Integrated Management Controller</li> <li>Compute / BIOS *</li> <li>Refresh   Host Power   Launch KVM   Ping   CIMC Reboot   Launch KVM   Ping   CIMC Reboot   Launch KVM  </li></ul> |
| Chassis  Compute Networking Storage Admin                                                                                                    | <ul> <li>Configure BIOS</li> <li>Configure BIOS</li></ul>                                                                                                    |
| Chassis  Compute Networking Storage Admin User Management                                                                                                    | <ul> <li>Configure BIOS Configure Boot Order</li> <li>BIOS Properties</li> <li>Running Version C220M4.4.0.1f.0.0521190217<br/>UEFI Secure Boot</li> <li>Last Configured Boot Order Source CIMCOne TimeBoot</li> </ul>                                                                                                    |
| Chassis F<br>Compute Compute Comp | Image: Cisco Integrated Management Controller     Image: Cisco Integrated Management Controller     Image: Cisco Integrated Management Controller     Image: Cisco Integrated Management Controller     Image: Cisco Integrated Management Controller     Image: Cisco Integrated Management Controller     Image: Compute / BIOS     Remote Management Troubleshooting Power Policies PID Catalog     Image: Configure BIOS     Configure BIOS     Configure BIOS     Running Version     C220M4.4.0.1fl.0.0521190217     UEFI Secure Boot     Image: Configured Boot Mode     Image: Configure Bios Mode     Image: Configure Bios Mode<                                                                                                    |
| Chassis  Compute Compute Storage Admin User Management Networking Communication Services                                                                                                    | <ul> <li>Cisco Integrated Management Controller</li> <li>Cisco Integrated Management Controller</li> <li>Compute / BIOS *</li> <li>Refresh Host Power   Launch KVM   Ping   CIMC Reboot   Launch KVM   Ping   CIMC Reboot   Configured Boot Order   Super   Configured Boot Configured Boot device   </li> </ul>                                                                                                    |
| Chassis  Compute Compute Compute Compute Compute Communication Services Security Management                                                                                                    | Image: Second Second         |
| Chassis   Chassis   Compute   Compute   Networking   Storage   Admin   User Management   Networking   Communication Services   Security Management                                                                                                    | Image: Streep Cisco Integrated Management Controller     Image: Control of the control of the control of                                    |
| Image: Image:                                   | <ul> <li>Configure BIOS</li> <li>Configure BIOS</li> <li>Configure</li></ul> |
| Image: Image:                                   | Ittel:    Clisco Integrated Management Controller  Ittel:    Refresh Host Power   Launch KVM   Ping   CIMC Reboot   La BIOS Remote Management Troubleshooting Power Policies PID Catalog Configure BIOS Configure Boot Order Configure BIOS Profile BIOS Properties Running Version C220M4 4.0 110.0521190217 UEFI Secure Boot Actual Boot Mode Last Configured Boot Order Source Configured Boot Order Source Configured Boot Order Source Configured Boot Order Source Configured Boot Order Source Configured Boot Order Source Configured Boot Devices Basic Configured Boot Devices Basic Actual Boot Devices Basic Configured Boot Devices Basic Configured Boot Devices Basic Configured Boot Devices Basic Configured Boot Devices Basic Configured Boot Devices Basic Configured Boot Devices Basic Configured Boot Devices Basic Cisco CIMC/Mapped vDVD12 (rav(2)) UEFI Bait-in EFI Shett (NetPolicyTarget) (Bas 0E Dev 00)PCI RAD Adapter (NetPolicyTarget) Basic Elsen (Device) Configured Boot Devices Basic Cisco CIMC/Mapped vDVD12 (rav(2)) UEFI Bait-in EFI Shett (NetPolicyTarget) (Bas 0E Dev 00)PCI RAD Adapter (NetPolicyTarget) Basic Elsen (Device) Configured Boot Devices Basic Cisco CIMC/Mapped vDVD12 (rav(2)) UEFI Bait-in EFI Shett (NetPolicyTarget) (Bas 0E Dev 00)PCI RAD Adapter (NetPolicyTarget) (Bas 0E Dev 00)PCI RAD Adapter (NetPolicyTarget) (Bas 0E Dev 00)PCI RAD Adapter (NetPolicyTarget) (Bas 0E Dev 00)PCI RAD Adapter (NetPolicyTarget) (Bas 0E Dev 00)PCI RAD Adapter (NetPolicyTarget) (Bas 0E Dev 00)PCI RAD Adapter (NetPolicyTarget) (Bas 0E Dev 00)PCI RAD Adapter (NetPolicyTarget) (Bas 0E Dev 00)                                                                                                    |
| Image: Image:                                   | definition of the second second     |

或者:如果不想更改引導順序,請**將一次性引導順序**配置為CIMC對映的DVD。這樣,無論配置的 引導順序如何,diag-ISO都可以在下次重新啟動時進行引導。

現在,SoL已啟用,診斷ISO對映為CIMC對映的DVD,並且已配置引導順序,準備啟動到CIMC IP的SSH會話,並且確實連線主機以在SSH上重定向輸出。

- 1. 重新啟動伺服器以啟動診斷測試工具;由於診斷工具安裝在CIMC對映的vDVD上,並將其配置 為第一個引導裝置(或一次性引導裝置),因此診斷測試應自動引導
- 2. 通過SSH連線到CIMC IP。

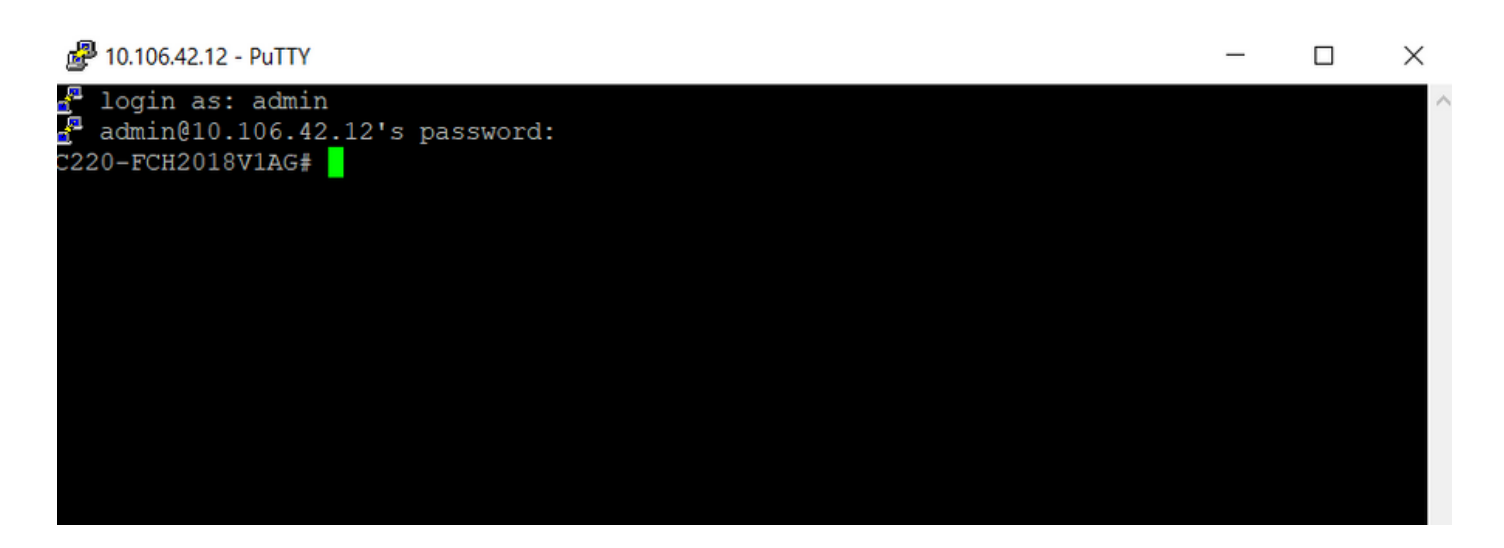

3.運行connect host,通過SSH(SOL)連線到伺服器串列控制檯。

| 🛃 10.106.42.12 - PuTTY           | - | ×      |
|----------------------------------|---|--------|
| n login as: admin                |   | $\sim$ |
| C220-FCH2018V1AG# connect host   |   |        |
| CISCO Serial Over LAN:           |   |        |
| Press Ctrl+x to Exit the session |   |        |
|                                  |   |        |

4.等待將輸出重定向到SOL(SSH會話),請注意,當伺服器執行bios開機自檢且診斷工具在後台 啟動時,可能無法在SSH螢幕上看到任何活動。diag工具啟動後,它會顯示End-User License Agreement(終端使用者許可協定)螢幕(EULA),此時輸出開始進入SOL(SSH會話)。 在實驗室 中,diag工具只用了3-5分鐘就啟動了。

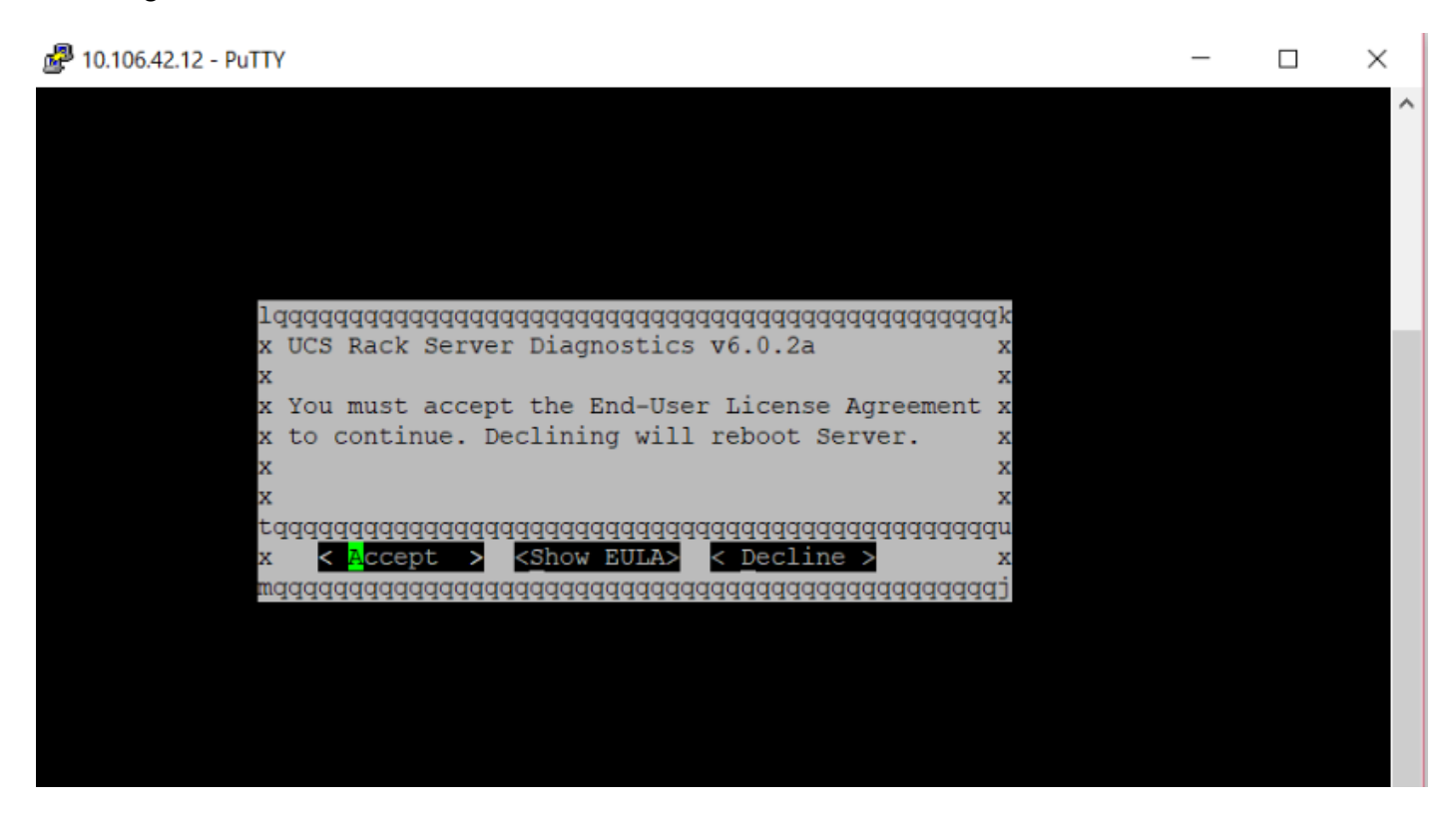

5.接受EULA(突出顯示Accept時按a或按Enter)後,它將獲得diag#命令列。可用命令如下圖所示。

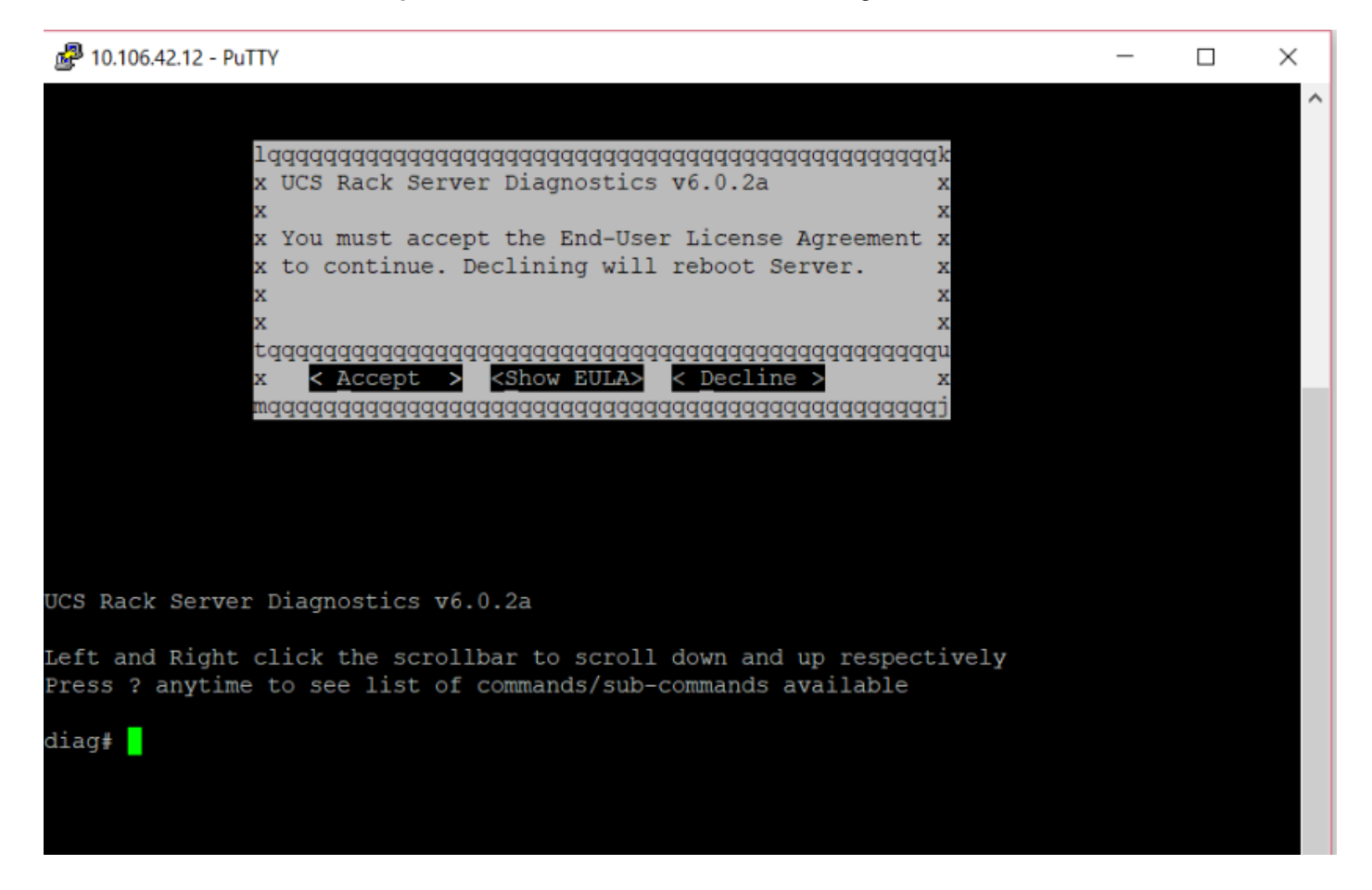

附註:確保網路中允許在SOL配置中使用的SSH埠。

### 驗證

UCS機架式伺服器診斷v6.0.2a

左鍵和按一下右鍵捲軸分別向下和向上滾動

按?隨時檢視可用命令/子命令的清單

#### diag#?

| Cimc          | cimc tests               |
|---------------|--------------------------|
| clear         | clear commands           |
| comprehensive | comprehensive test suite |
| cpu           | cpu tests                |
| gui           | enter GUI mode           |
| memory        | memory tests             |
| pci           | pci tests                |
| quick         | quick test suite         |
| reboot        | reboot the server        |
| saveusb       | save logs to USB drive   |
| server        | server information       |
| show          | show information         |
| smbios        | show smbios information  |
|               |                          |

#### diag# show

analysis

| cpu         | show /proc/cpuinfo                   |
|-------------|--------------------------------------|
| ecc         | show ecc info                        |
| ipmi        | show ipmi sensor info                |
| log         | show test log                        |
| memory      | show /proc/memory                    |
| performance | show processor perf ctr monitor info |
| sel         | show sel log                         |
| spd         | show dimm spd info                   |
| status      | show test status                     |
| temperature | show system temperature info         |
| version     | blade diagnostics software version   |
|             |                                      |

#### 要檢查Dlag工具版本:

diag# show version
6.0.2a